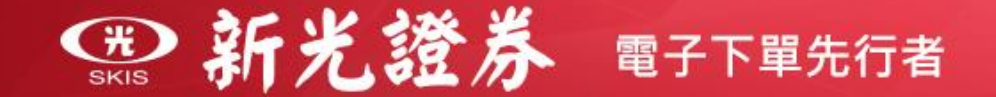

# 【線上開戶操作說明】

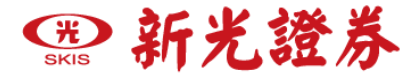

● 線上開戶需準備什麼證件?

1.本人身分證

2. 第二證件(如:健保卡、駕照)

3. 交割銀行 - 新光、瑞興、中國信託銀行本人帳戶或數位帳戶

●開立帳戶類別: 其他

※瑞興銀行交割帳戶僅台北與桃園分公司適用 · 如欲使用 其他交割銀行 · 請填寫線上開戶資料後 · 由專人與您聯繫 ·

#### 1.證券+期貨

2.單開證券戶

(建議您可以證券+期貨一併開戶,日後可免去開立期貨帳戶之流程) 3.加開期貨戶(若您在新光證券已有證券戶,可再加開期貨帳戶)

\* 備註:不可單開期貨戶

🏵 新光證券

#### 進入申辦作業

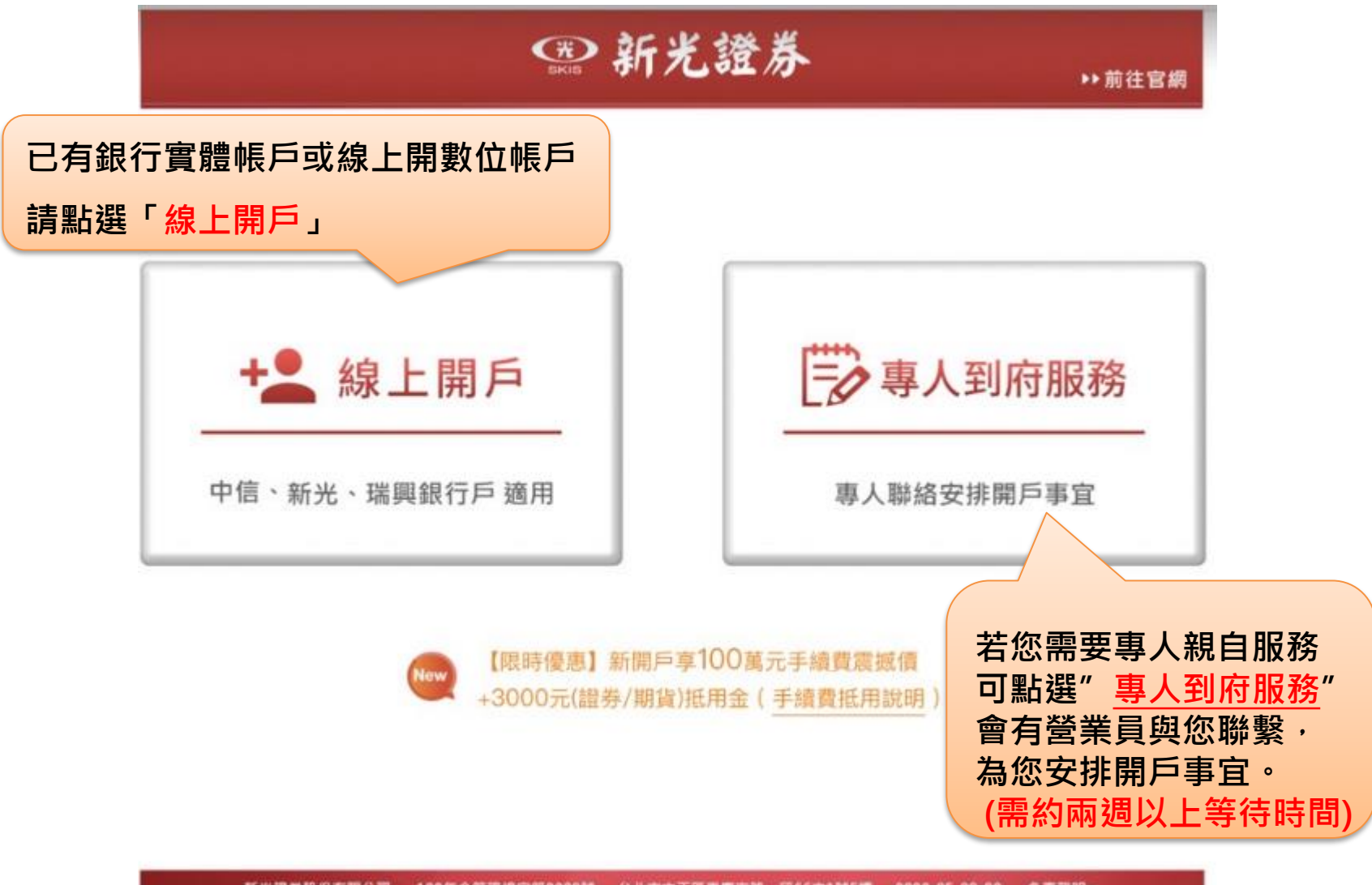

新光證券股份有限公司 100年金管證總字第0080號 台北市中正區重慶南路一段66之1號5欄 0800-85-99-88 免責聲明 ►

# ☞ 新光證券

一般線上開戶已有中信、瑞興、新光帳戶請點選「前往線上開戶已有銀行戶」

中信一戶雙開(證券+銀行) 新光一戶雙開(證券+銀行) 瑞興一戶雙開(證券+銀行) 尚未開立指定交割銀行帳戶, 可點選中信、新光、瑞興一 戶雙開,線上填寫開戶資料, 免臨櫃快速完成證券與銀行 開戶。

申請數位帳戶相關功能

數位帳戶僅使用線上服務, 不接受臨櫃也不核發存摺

申請前-請詳閱新光、瑞興、 中國信託銀行數位帳戶申請 之說明

新光一戶雙開請點選 「前往線上開證劵戶+新開新光銀行」 僅限開證券帳戶

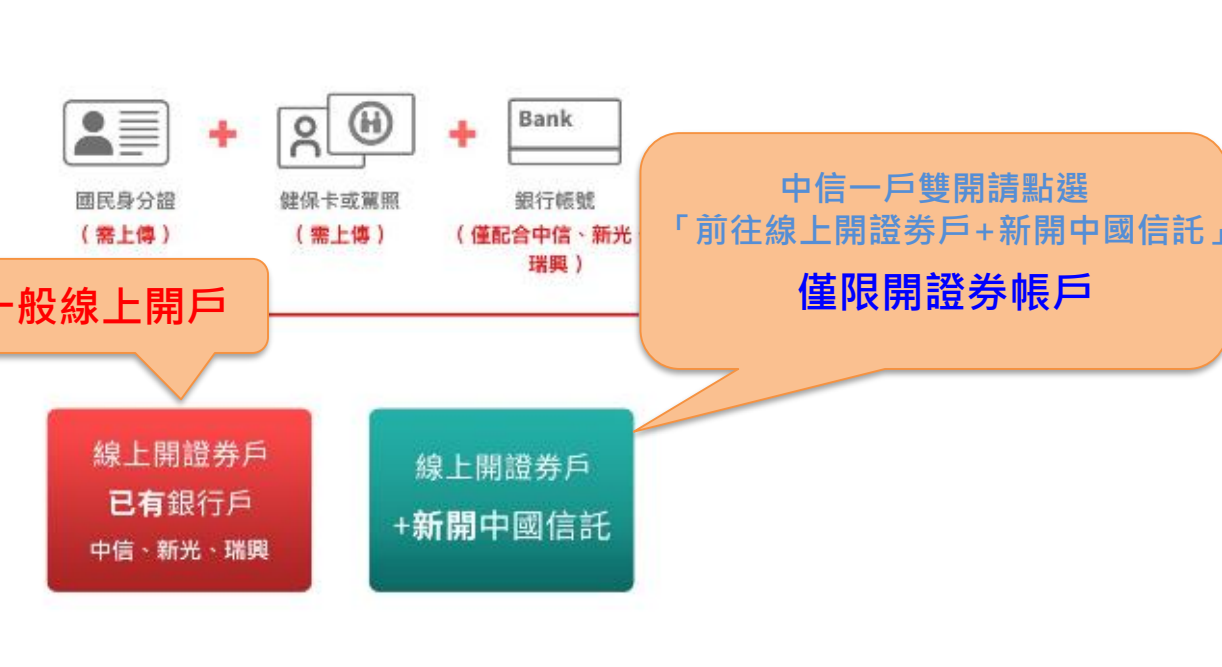

++ 第往宫殿

一 開戶前準備資料 一

· 新光證券

首頁

只限台北/桃園 【立即登錄】新聞戶享100萬元手續費業總價 +3000元(溫券/期貨)瓶用金(手編費紙用說明)

線上開證券戶

+新開瑞興銀行

線上開證券戶

+新開新光銀行

New

瑞興一戶雙開請點選 「前往線上開證劵戶+新開瑞興銀行」 **僅限開證券帳戶** 

步驟一、開戶身分登入

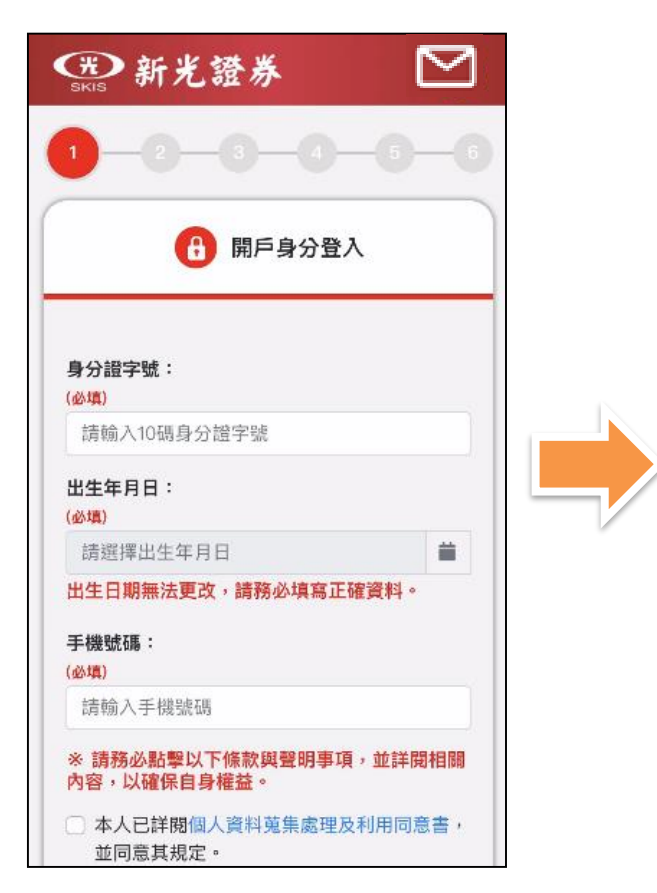

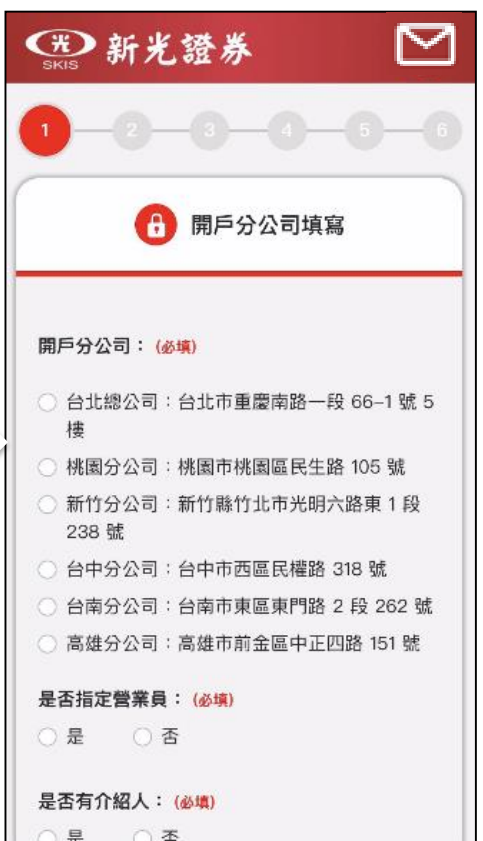

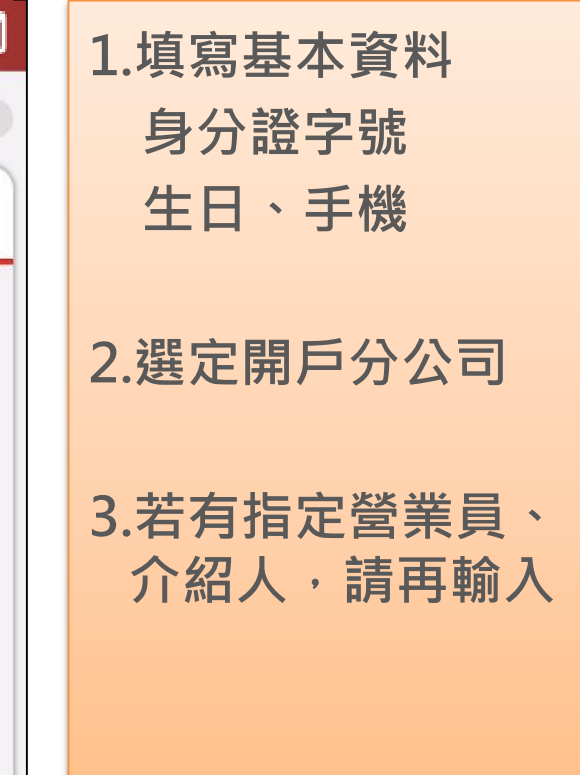

行動電話輸入錯誤無法更改 送出前請務必再三確認是否填錯

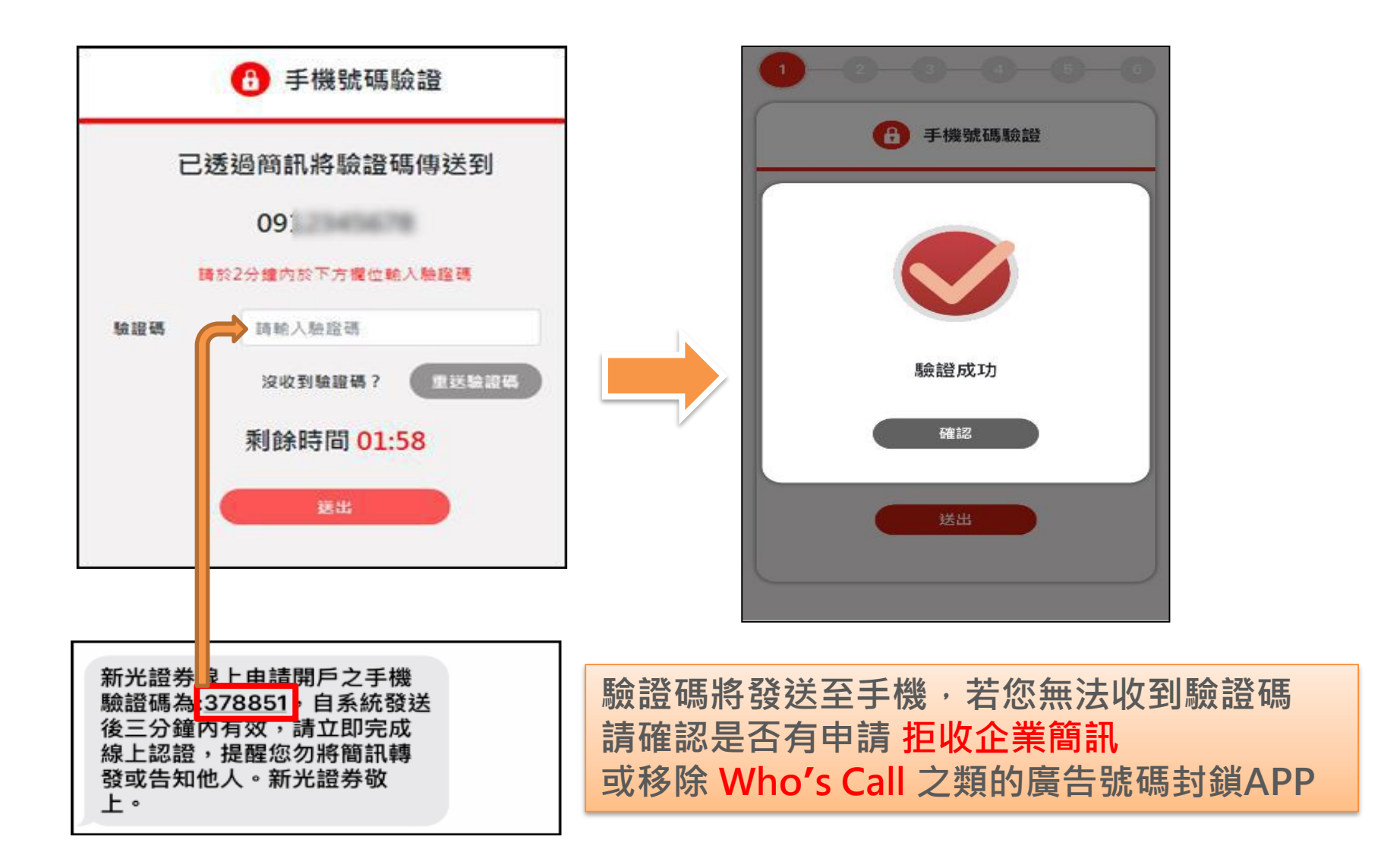

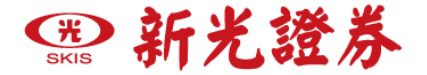

#### 步驟二、上傳證件

### 請上傳身分證正(反)面、第二證件正面 (請提供清晰的照片,第二證件僅接受健保卡、駕照)

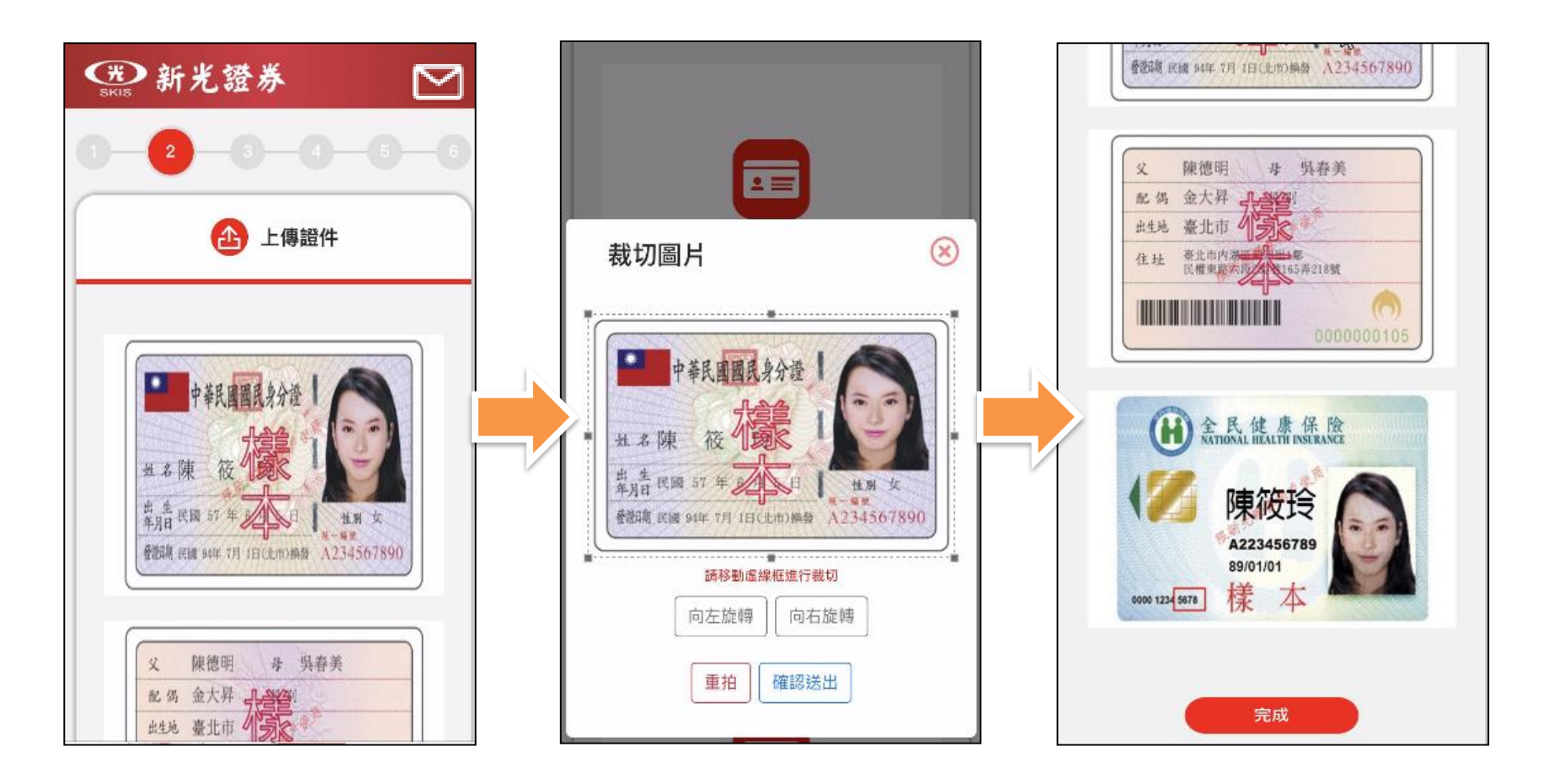

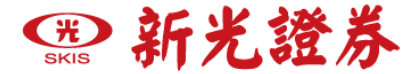

#### 步驟三、基本資料填寫

#### 基本資料需與您上傳的證件如:姓名、出生城市、戶籍地址 以上與正本相符

| ● 新光證券                                                      |
|-------------------------------------------------------------|
| 0-0-0-0-0                                                   |
| ☑ 基本資料填寫 ▼                                                  |
| 資料僅限新光證券開戶使用。<br>請確實填寫基本資料、徵信資料、資產狀況及交易<br>經驗頁面資料,以利後續開戶流程。 |
| 請輸入戶名                                                       |
| <b>性別</b> :<br>女                                            |
| 出生年月日:<br>1980                                              |
| 身份證字號:<br>F2260                                             |

| 請選擇                                             |                                             |            | ¢       |
|-------------------------------------------------|---------------------------------------------|------------|---------|
| 職業: <mark>(必填</mark>                            | )                                           |            |         |
| 請選擇                                             |                                             |            | ÷       |
| 服務機構:                                           | (丞填)                                        |            |         |
| 請輸入服                                            | 務機構或就讀                                      | 學校         |         |
| 擔任職務:                                           | (必填)                                        |            |         |
| 請選擇                                             | ÷                                           | 請輸入職種      | 爯       |
| 0.355.                                          |                                             |            |         |
| 公司電話:                                           |                                             |            |         |
| 公司電話:<br>區碼                                     | 輸入電話                                        |            | 分機      |
| 公司電話:<br>區碼<br>可輸入行動電                           | 輸入電話<br>話,請依09-XXX                          | (XXXXXX格式填 | 分機<br>入 |
| 公司電話:<br>區碼<br>可輸入行動電<br>電子郵件信                  | 輸入電話<br>請依09-XXX<br><b>箱:(必填)</b>           | (XXXXX格式填  | 分機入     |
| <b>公司電話</b> :<br>區碼<br>可輸入行動電<br>電子郵件信<br>請輸入em | 榆入電話<br>請依09-XXX<br><b>箱:(必填)</b><br>nail   | 000000格式填  | 分機入     |
| <b>公司電話</b> :<br>區碼<br>可輸入行動電<br>電子郵件信<br>請輸入en | 榆入電話<br>話,讀依09-XXX<br><b>箱:(必填)</b><br>nail | (XXXXX格式填, | 分機<br>入 |

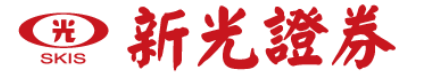

#### 步驟三、基本資料填寫

| 緊急連絡ノ  | 人:(必填)   |                |     |
|--------|----------|----------------|-----|
| 請輸入始   | 名        | 關係             | ÷   |
| 緊急聯絡ノ  | 、電話: (必) | щ)             |     |
| 區碼     | 輸入電      | 話              | 5   |
| 可輸入行動電 | 『話,請依09- | XXXXXXXX格式填入   | / / |
| 緊急連絡ノ  | 2:       |                |     |
| 請輸入始   | 名        | 關係             | ¢   |
| 緊急聯絡ノ  | 2電話:     |                |     |
| 區碼     | 輸入電      | 話              |     |
|        |          | マママママママンは一手はます |     |

#### <mark>勾選同意申請</mark>集保最新提供的手機存摺 可免去書面存摺需臨櫃補摺的困擾

緊急聯絡人之電話不能與本人相同

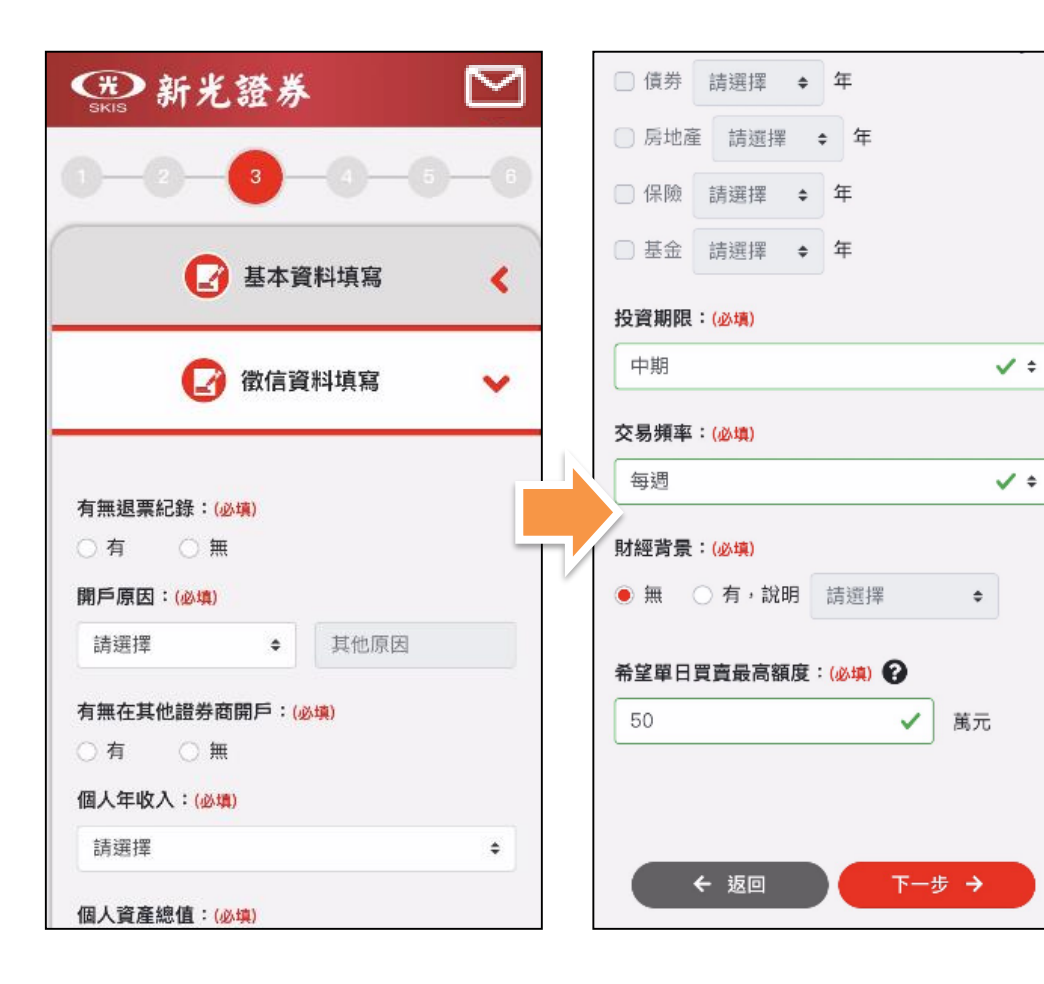

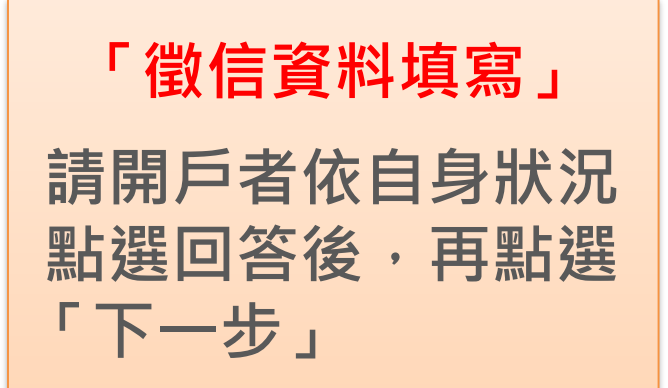

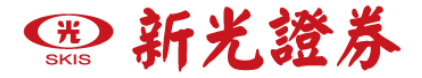

#### 步驟四、設定交割銀行帳戶介紹

#### 以下步驟四可以依照自行選擇的銀行查看操作步驟與注意事項

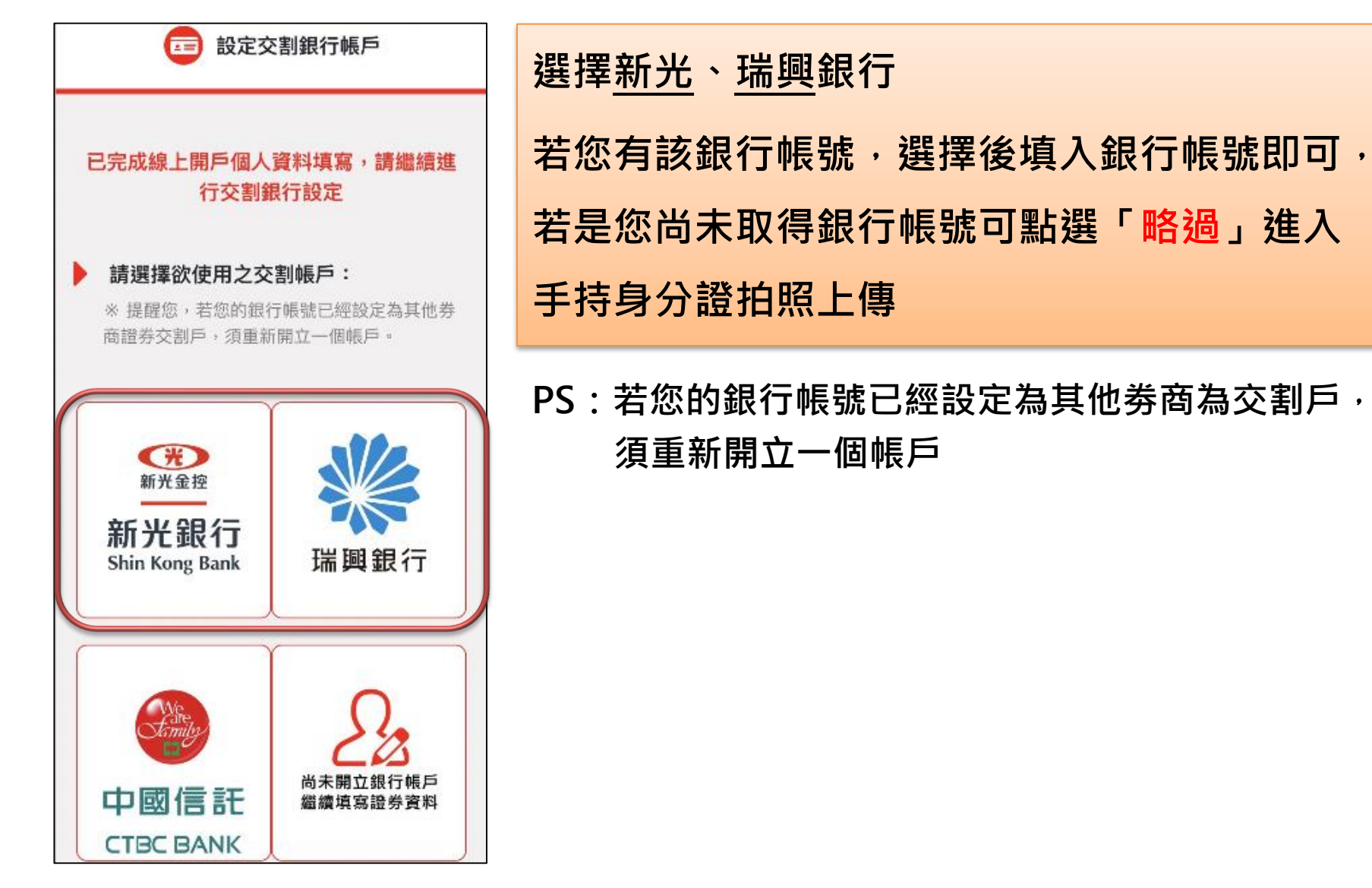

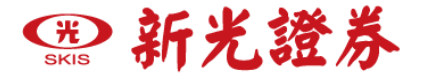

#### 步驟四、設定交割銀行帳戶介紹

#### 以下步驟四可以依照自行選擇的銀行查看操作步驟與注意事項

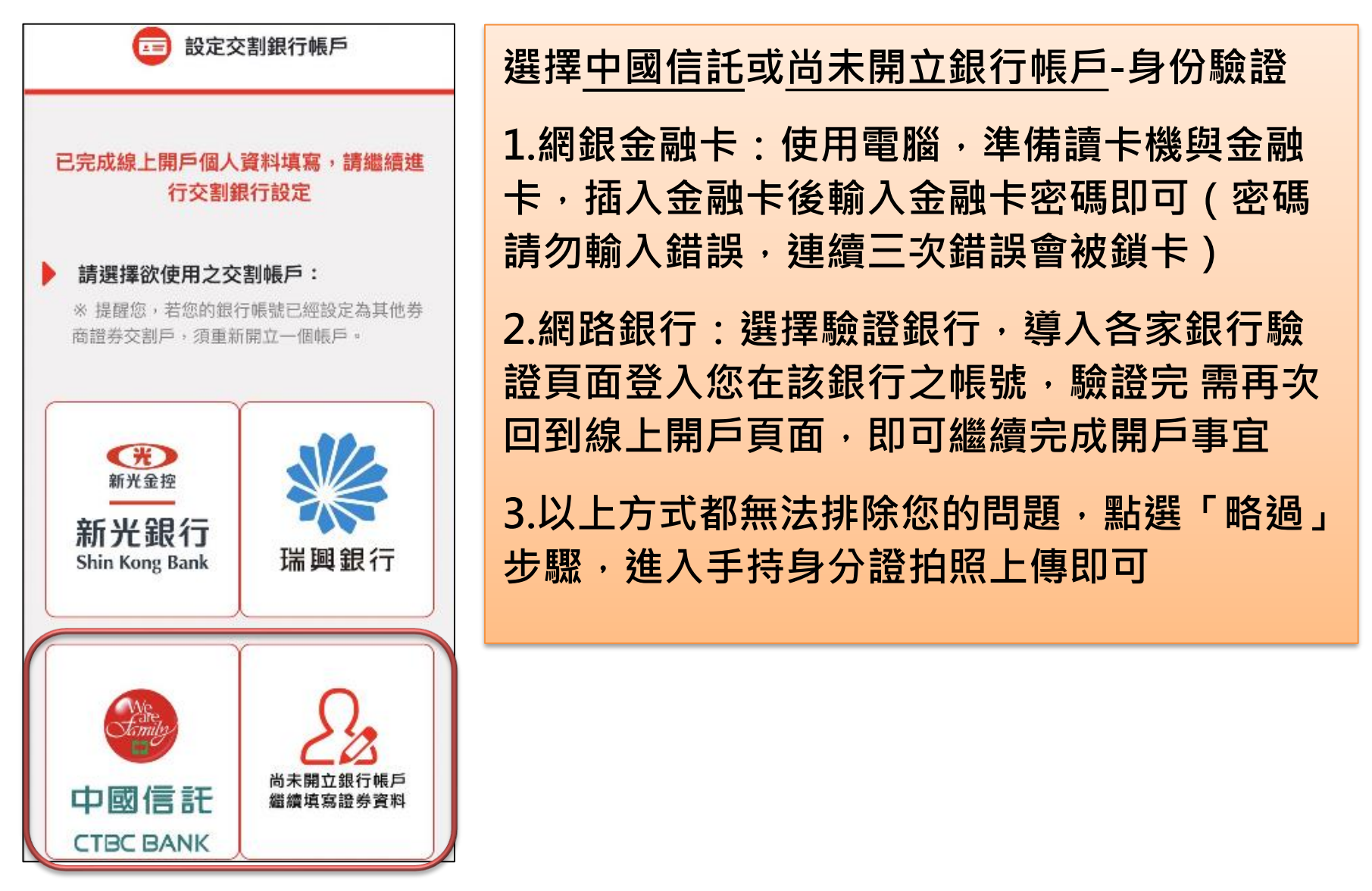

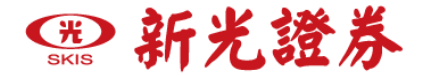

#### 步驟四、四種身分驗證方式

#### 接下來說明五種身分驗證方式,請選擇其中一種方式進行身分驗證即可

#### 4-1.新光銀行身分驗證

使用新光銀行帳號驗證

4-2.瑞興銀行身分驗證

使用瑞興銀行帳號驗證

#### 4-3.中國信託或尚未開立銀行帳戶>晶片卡驗證

使用銀行晶片卡進行驗證(需使用電腦・並準備讀卡機與銀行晶片卡)

#### 4-4.中國信託或尚未開立銀行帳戶>網路銀行驗證

使用網路銀行帳號密碼進行驗證 (可使用手機與電腦,持有該網銀之使用者帳號與密碼進行身分驗證)

#### 4-5.手持身分證驗證

若您沒有晶片金融卡,也沒有開立其他網路銀行帳號,按略過後可以手持 身分證的方式進行驗證

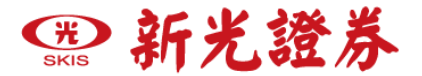

#### 步驟四、4-1.新光銀行身分驗證

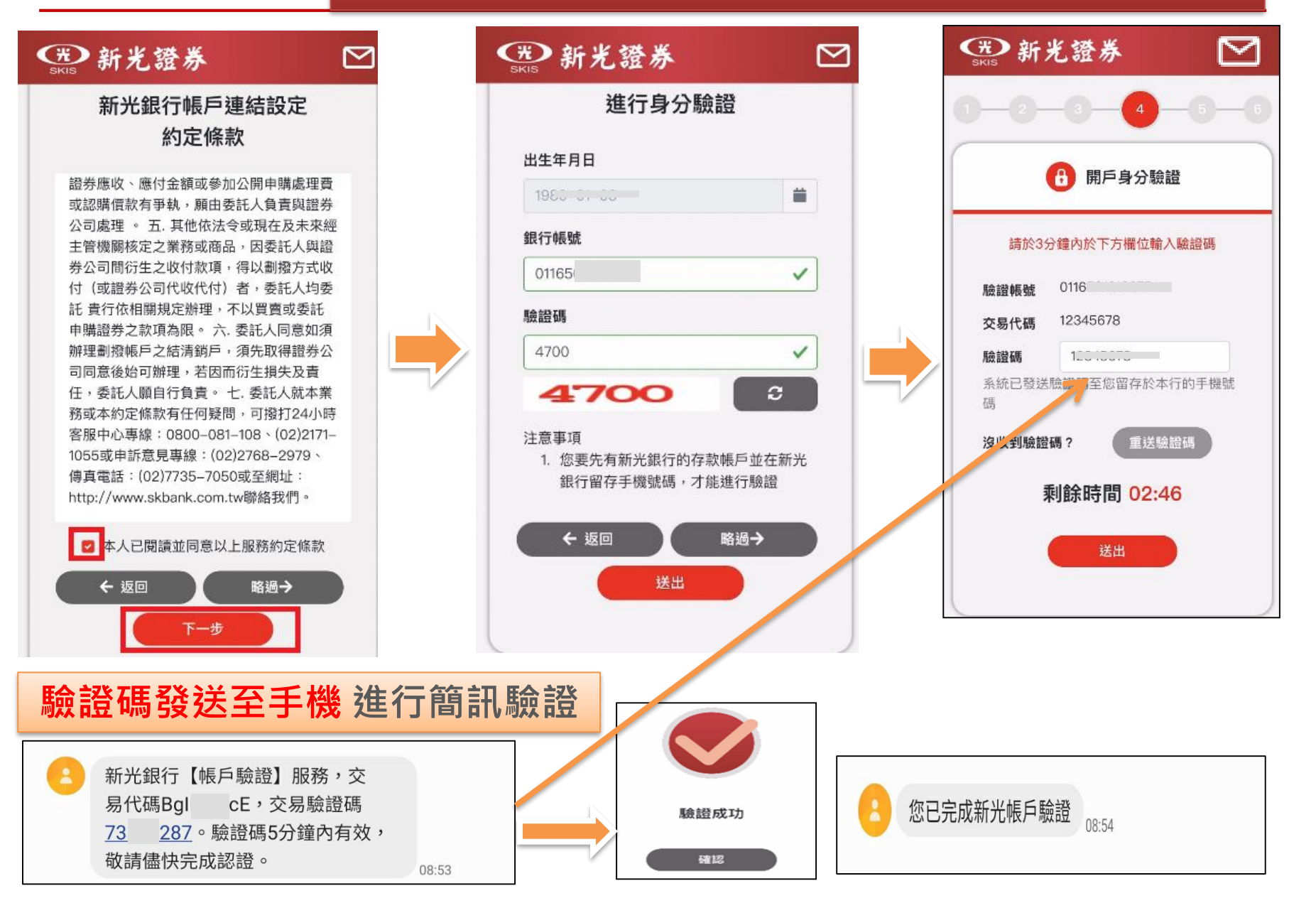

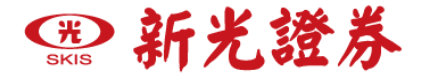

#### 步驟四、4-2.瑞興銀行身分驗證

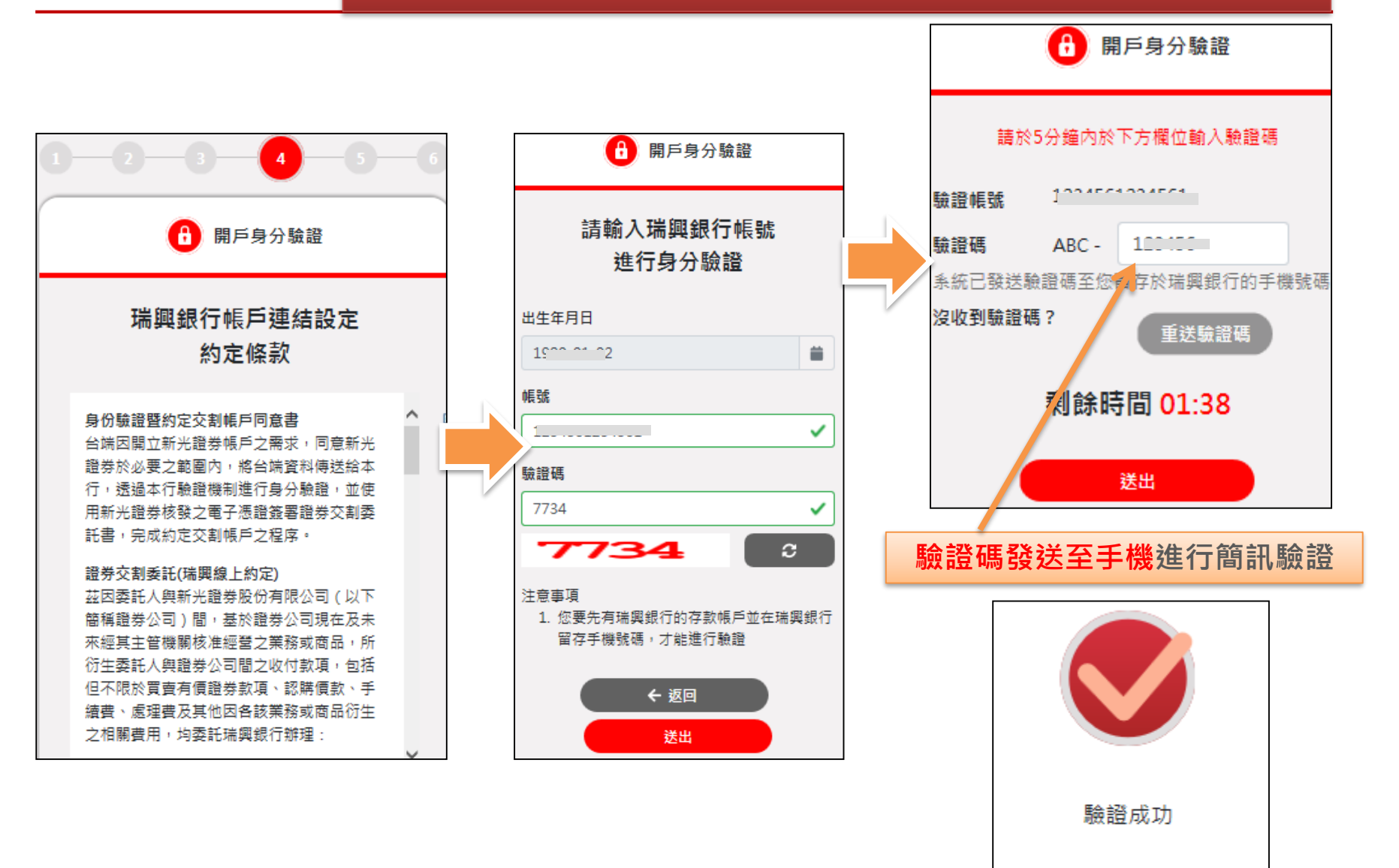

![](_page_15_Picture_0.jpeg)

#### 步驟四、4-3.選擇中國信託或尚未開立銀行帳戶

若您使用電腦申請,會進入下方<u>金融卡與網路銀行</u>二選一之身分 驗證,若使用手機/平板,則會直接以網路銀行身分驗證

![](_page_15_Figure_3.jpeg)

![](_page_16_Picture_0.jpeg)

#### 步驟四、4-3.選擇中國信託或尚未開立銀行帳戶>晶片卡驗證

![](_page_16_Figure_2.jpeg)

![](_page_17_Picture_0.jpeg)

#### 網路銀行驗證:使用您已開立的網路銀行帳號密碼進行驗證

| ● 新光證券 |                      |                     | び 請點我・聯絡我們        |
|--------|----------------------|---------------------|-------------------|
|        |                      | -0-0-               |                   |
|        |                      | 身分驗證                |                   |
| 選      | <b>澤驗證銀行別:</b> 四六一銀行 |                     |                   |
| 司人本 🖸  | 1意新光證券透過台灣票據交換所6     | eDDA募分驗證機制,委託四六一銀   | 行經田綱銀雙因進行身分驗證程序。  |
| *按下了   | 確認送出,將開款網路銀行視麼,      | •請允許彈出式視靈功能 • 並於身分  | 認證授權完成後,回來接續關戶作業。 |
|        | ( + )                | 返回 ) 略過→            |                   |
|        |                      | · · · · · · · · · · |                   |

請選擇驗證銀行,點選「確認送出」,會彈出網銀認證視窗,在新視窗完成 身分驗證之後返回本頁面按下「繼續」按鈕 若上方網址會出現「已封鎖彈出式視窗」 ☐ 點選進去勾「允許」即可

可參考 <u>阻擋或允許 Chrome 顯示彈出式視窗</u> 說明 https://support.google.com/chrome/answer/95472?sjid=5060317916721403565-AP

![](_page_18_Picture_0.jpeg)

| 網銀身分驗證 |               |   |
|--------|---------------|---|
|        | ******        | 3 |
|        | 請輸入使用者代號      | 2 |
|        | 請輸入使用者密碼      |   |
| 6      | 536           |   |
|        | 請輸入驗證碼        |   |
| □ ₹    | 记詳閱並同意個資法告知事項 |   |

彈跳視窗開啟後,會跳出您選擇的網銀登入驗證頁面,以台新銀行為例, 請輸入「身分證字號」、「使用者代號」和「密碼」「驗證碼」再點選<u>驗證</u>

# **1**5 台新銀行

☞ 新光證券

| 序號 |       | 資料             | 以内容                    |
|----|-------|----------------|------------------------|
|    | 扣款帳號  | 請選擇            |                        |
|    | 發動者名稱 | 臺網認證           |                        |
|    | 交易項目  | 691身分確認        |                        |
| 1  | 用戶號碼  | P2             |                        |
| 1  | 交易類型  | 驗證服務           | 前方確認方塊 <u>打勾</u>       |
|    | 申請時間  | 20240628154047 | 】 扣款帳號:<br>請下拉 選擇任一個帳號 |
|    | 資料狀態  | 認證申請中          | 然後按 <u>下一步</u>         |
|    | 明細    | 明細查詢           | PS:這部份僅作認證用,不會扣款的      |
|    |       | 下一步            |                        |

![](_page_20_Picture_0.jpeg)

# **1**5 台新銀行

| 序號 |       | 資料內容                                |
|----|-------|-------------------------------------|
|    | 扣款帳號  | 0011                                |
|    | 發動者名稱 | 臺網認證                                |
|    | 交易項目  | 691身分確認                             |
| 1  | 用戶號碼  | P2:                                 |
|    | 交易類型  | 驗證服務                                |
|    | 申請時間  | 20240628154047                      |
|    | 資料狀態  | 認證申請中                               |
|    | 授權驗證碼 | 17 623715         重新發送       按 確認送出 |
|    |       | 確認送出                                |

![](_page_21_Picture_0.jpeg)

# **1**5 台新銀行

| 序號 |      | 資料內容     |
|----|------|----------|
|    | 授權日期 | 20240628 |
|    | 授權時間 | 154302   |
| 1  | 交易序號 | 5631359  |
|    | 交易結果 | 交易成功     |
|    |      |          |
|    |      | 點選「完成並返回 |

![](_page_22_Picture_0.jpeg)

![](_page_22_Figure_2.jpeg)

![](_page_22_Picture_3.jpeg)

![](_page_23_Picture_0.jpeg)

![](_page_23_Figure_2.jpeg)

![](_page_24_Picture_0.jpeg)

確認送出 →

#### 步驟四、4-5.手持身分證驗證

若您沒有上述「網銀」或「晶片卡+讀卡機」之認證方式, 可用手持身分證驗證方式(已認證過可跳過此步驟)

手持身分證拍照 請在光源充足環境下拍攝·勿遮住臉及下巴 ●請拍攝大頭照並且手持身分證入續範例 手機上傳 . 拍攝注意事項: 身分證圖像、文字需清晰,不可反光。 手指勿壓到證件文字,以免影響辨識。 請拍攝大頭與並且手持身分證人鏡 1.想要加快開戶速度,請提供清晰照片,注 意手不要擋住身分證上任何文字與您的照片, 略過此步驟,安排裏人關戶 再點選 「確認送出」 (需約兩週以上等待時間) 2.若您不想用此方式認證,可點選「略過」 ← 返回 略過う 步驟·安排專人開戶

![](_page_25_Picture_0.jpeg)

![](_page_25_Figure_2.jpeg)

| ● 新光證券 🛛                                               |  |
|--------------------------------------------------------|--|
| 0-0-0-0-0                                              |  |
| ■ 開戶文件簽署                                               |  |
| ☑ 暫不申辦期貨戶                                              |  |
| ※ 請務必點擊以下條款與聲明事項,並詳閱相關<br>內容,以確保自身權益。                  |  |
| □ 本人已詳閱證券開戶文件,並同意其規定。                                  |  |
| 本人已詳閱證券風險預告書,並同意其規定。                                   |  |
| 本人對以上述條款及告知事項已知悉與了解,並<br>同意遵守所載事項與內容(需全部勾選才能按確<br>認送出) |  |
| ← 返回 確認送出                                              |  |

![](_page_26_Picture_0.jpeg)

![](_page_26_Figure_2.jpeg)

![](_page_27_Picture_0.jpeg)

步驟五、證+期二合一開戶

![](_page_27_Figure_2.jpeg)

| ○書新光證券                                                                                   | $\square$      |
|------------------------------------------------------------------------------------------|----------------|
| 0-0-0-0-(                                                                                | 5 - 6          |
| ▶ 開戶文件簽署                                                                                 |                |
| <ul> <li>暫不申辦期貨戶</li> <li>* 請務必點繫以下條款與聲明事項,,,,,,,,,,,,,,,,,,,,,,,,,,,,,,,,,,,,</li></ul> | 位詳閱相關          |
| <ul> <li>内容,以確保自身權益。</li> <li>本人已詳閱證券開戶文件,並同意:</li> <li>本人已詳閱證券風險預告書,並同;</li> </ul>      | 其規定。<br>意其規定。  |
| 本人已詳閱期貨開戶文件,並同意:<br>期貨開戶原因:(必填)                                                          | 其規定。           |
| <ul> <li>增進投資效益</li> <li>避險</li> <li>對帳單、買賣報告書及通知函件領取方</li> </ul>                        | 5 <u>式(必填)</u> |
| 本人同意以電子郵件方式領目<br>期貨盤中高風險及盤後保證金追繳通知<br>場)                                                 | Ⅳ<br>1方式:(必    |
|                                                                                          | 海主卫士世亡         |

![](_page_27_Picture_4.jpeg)

![](_page_28_Picture_0.jpeg)

#### 步驟六、出入金帳戶上傳

![](_page_28_Figure_2.jpeg)

確認送出

← 返回

#### 請上傳出入金帳戶銀行存摺影像檔(含戶名、帳號)

![](_page_29_Picture_0.jpeg)

#### 預覽 & 送出申請

#### 檢查資料是否有誤,如有誤請點選右上方「修改」,確認無誤再點選「送出」

![](_page_29_Figure_3.jpeg)

![](_page_30_Picture_0.jpeg)

#### 憑證產生中

![](_page_30_Picture_2.jpeg)

![](_page_30_Picture_3.jpeg)

![](_page_30_Picture_4.jpeg)

![](_page_31_Picture_0.jpeg)

#### 一般線上開戶申請完成-前往抽好禮

![](_page_31_Figure_2.jpeg)

即日起至2020/6/30止,預約開戶抽好種! 新聞戶完成就送證券500元(以上)+期貨1000元(以上)手續費抵用金, 證券下單種 開戶次月底創證券下單成交即可獲得。

![](_page_32_Figure_2.jpeg)

點選「我同意」我們會同步開啟客戶專屬的中信開戶網頁,進行中信銀行開戶流程 \*進入前貼心小提醒:準備好英文姓名(中信網頁只停留10分鐘避免逾時)

![](_page_33_Picture_0.jpeg)

#### 新光一戶雙開-前往新光銀行網頁

| ♀ 新光證券                                                                                                    | ● 請點我·單絡我們                                                                                                    |                                                                                                    |
|----------------------------------------------------------------------------------------------------|----------------------------------------------------------------------------------------------------|----------------------------------------------------------------------------------------------------|
| 新光證券 + 新光銀行                                                                                                    |                                                                                                    |                                                                                                    |
| 0 0 0 0 0                                                                                                    |                                                                                                    |                                                                                                    |
| 13 開戶分公司填寫                                                                                                    |                                                                                                    |                                                                                                    |
| 開戸分公司: (aws) <ul> <li>約太郎公司: 約太市重要両断一段 66-1 號 5 個</li> <li>前期分公司: 紙筒木板面罩民生路 105 號</li> <li>約中分公司: 新竹時竹九市大明大原東 14 (238 號)</li> <li>白中分公司: 約尚市東高東門語 2 段 262 號</li> <li>高雄分公司: 美國本前金區中正己國 151 號</li> </ul> <b>进活派定繁麗: (aws)</b> <ul> <li>単  <ul> <li>●</li> </ul> </li> </ul> | 第二日         第二日         第二日 </td <td><ul> <li>銀行<br/>ng Bank</li> <li>ILU</li> <li>年人任為臺灣/中華民國之稅務居民,且未受監護或未受補助宣告</li> <li>室科共享和自營如車項</li> <li>学科共常和公式報告</li> <li>平納行縣約定館秋</li> <li>平納行縣約定館秋</li> <li>平納行縣約定館秋</li> <li>年納提有公、信本業務總約定差層階路領行服務約定備款</li> <li>新代報行教、信本部建築的設定備款</li> <li>所石CACCFS個人客戶自覺費明盛個人資料同意書</li> <li>回勤客交政務表訪た定備款(現約)<br/>版戶授權扣款約定條款</li> <li>申請開立之新重幣數位帳戶,其帳戶及金融卡皆具備「非約定轉帳」功能</li> </ul></td> | <ul> <li>銀行<br/>ng Bank</li> <li>ILU</li> <li>年人任為臺灣/中華民國之稅務居民,且未受監護或未受補助宣告</li> <li>室科共享和自營如車項</li> <li>学科共常和公式報告</li> <li>平納行縣約定館秋</li> <li>平納行縣約定館秋</li> <li>平納行縣約定館秋</li> <li>年納提有公、信本業務總約定差層階路領行服務約定備款</li> <li>新代報行教、信本部建築的設定備款</li> <li>所石CACCFS個人客戶自覺費明盛個人資料同意書</li> <li>回勤客交政務表訪た定備款(現約)<br/>版戶授權扣款約定條款</li> <li>申請開立之新重幣數位帳戶,其帳戶及金融卡皆具備「非約定轉帳」功能</li> </ul> |
| 開戶分公司與推薦人填寫後會來到新銀行頁面                                                                                                    | 斤光                                                                                                    |                                                                                                    |
|                                                                                                    |                                                                                                    | 取消 同意上述條款並繼續<br>客戶服務專線 TEL 0800-081-108 CEL (02)2171-1055                                                                                                    |

![](_page_34_Picture_0.jpeg)

![](_page_34_Figure_2.jpeg)

![](_page_35_Picture_0.jpeg)

#### 瑞興一戶雙開申請完成-前往瑞興銀行網頁

![](_page_35_Figure_2.jpeg)

![](_page_36_Picture_0.jpeg)

您的線上申請開戶已完成,提醒您:

- ●營業員會在1~2個工作天內回電給您·請留意手邊來電
- ●待審核通過資料建檔後即可啟用您的帳戶
- ●當天晚上8點前會收到【線上開戶完成通知信】, 點選後即完成開戶作業(系統同時發送E-mail與簡訊)擇一確認
- ●若您在晚上仍未收到Email,也不在垃圾郵件信箱中, 請於次一工作日與您的營業員確認, 或來電 0800-859988#9 轉客服,客服同仁會協助您處理

![](_page_37_Picture_0.jpeg)

線上開戶完成通知信如下,點選「確認開戶並取得電子交易密碼」,系統會同時 發送簡訊與Email,點選Email之連結,輸入手機認證碼即可變更密碼、下載憑證

#### ●新光證券

#### 線上開戶完成通知

親愛的張O同先生/小姐您好:

恭喜您完成新光證券線上開戶,證券/期貨帳戶資料如下:

| 開戶公司別                           | 台北總公司                                  | 營業員                                                         | 鄭小比                                                                                                    |
|---------------------------------|----------------------------------------|-------------------------------------------------------------|----------------------------------------------------------------------------------------------------|
| 證券單日買賣額度                        | 50 萬元                                  | 期貨交易總額                                                      | 50 萬元                                                                                                    |
| 附件為您的開戶相關                       | 国文件・請輸入您                               | 的身分證字號(首)                                                   | (京大需母字文英位                                                                                                    |
| 開的檔案詳問及核業                       | 小確認無誤後請                                | 點選下方按鈕, Ø                                                   | 5. 无题完成密碼變更                                                                                                    |
|                                 |                                        |                                                             |                                                                                                    |
|                                 |                                        | 业即新建!                                                       |                                                                                                    |
|                                 |                                        |                                                             |                                                                                                    |
|                                 |                                        |                                                             |                                                                                                    |
| 加度商                             | 彩用户业取得                                 | 导電子父易密                                                      | 临                                                                                                    |
|                                 | <sup>念</sup> 開尸业取得                     | 导電子父易密                                                      | 碼                                                                                                    |
|                                 |                                        | 导電子父易密                                                      | 体                                                                                                    |
|                                 | ◎ 用 戸 业 取 得                            | 导電子父易密<br>步驟·立即下單                                           | 価                                                                                                    |
|                                 | 窓開尸业取得                                 | 导電子父易密<br>步驟·立即下單                                           | "碼                                                                                                    |
| 手機取得                            | 窓開尸业取件<br>✔完成下列3:<br>打開                | 导電子交易密<br>步驟·立即下單<br>email                                  | 下載登人                                                                                                    |
| <b>手機取得</b><br>【簡訊認證碼】          | 窓開戸业取得<br>✔完成下列3:<br>打開<br>》 【密碼       | 导電子交易密<br>步驟·立即下單<br>email<br>條通知】》【                        | 「<br>下載登人<br>富貴角下單系統】                                                                                                    |
| ₩<br>手機取得<br>【簡訊認證碼<br>24小時內啟動  | 怒開尸业取得<br>✓完成下列3:<br>打開<br>※【密碼<br>完成密 | 导電子交易密<br>步驟·立即下單<br>email<br>條通知】》                         | 「「「「「「」」」<br>「「「「」」」<br>「「「」」」」<br>「「」」」」<br>「「」」」」<br>「「」」」」<br>」<br>「」」」<br>「」」」<br>「」」」<br>「」」」<br>「」」」<br>「」」」<br>「」」」」<br>「」」」」<br>「」」」」<br>「」」」」」<br>「」」」」」」                                                                                                    |
| ■<br>手機取得<br>【簡訊認證碼】<br>24小時內啟動 | 怒開尸业取得<br>✓完成下列3:                      | 导電子交易密<br>步驟·立即下單<br>email<br>條通知】》《<br><sup>R碼變更</sup> 》》【 | 「「「「「「」」」<br>「「「「」」」<br>「「「」」」」<br>「「」」」」<br>「「」」」」<br>「「」」」」<br>「」」」<br>「」」」<br>「」」」<br>「」」」<br>「」」」<br>「」」」<br>「」」」<br>「」」」<br>「」」」」<br>「」」」」<br>「」」」」<br>「」」」」<br>「」」」」<br>「」」」」<br>「」」」」<br>「」」」」<br>「」」」」<br>「」」」」<br>「」」」」<br>「」」」」<br>「」」」」<br>「」」」」<br>「」」」」<br>「」」」」<br>「」」」」<br>「」」」」<br>「」」」」<br>「」」」」<br>「」」」」<br>「」」」」<br>「」」」」<br>「」」」」<br>「」」」」<br>「」」」」<br>「」」」」<br>「」」」」」<br>「」」」」」<br>「」」」」」<br>「」」」」」」 |

![](_page_37_Picture_8.jpeg)

#### 開通『集保e存摺』APP請參考 <u>集保e存摺使用手冊</u> 期貨交易請參考 <u>期貨入金說明</u>

| 線上開戶抽好禮・恭喜您獲得好禮 |                |          |                   |
|-----------------|----------------|----------|-------------------|
| 證券開戶禮           | 500 元證券手續費抵用金  | 證券下單禮    | 7-ELEVEN 100 元購物金 |
| 期貨開戶禮           | 5000 元期貨手續費抵用金 | 期貨下單禮    | 7-ELEVEN 100 元購物金 |
| 立可貸開戶禮          | 全家100元購物金      | 立可貸首次借貸禮 | 7-ELEVEN 200 元購物金 |

▲手續費抵用金獎項限抵用電子下單,商品類獎項為電子票券,請憑手機簡訊或mail之電子序號至門市兌換

※如有任何問題請 聯絡我們,我們會線上協助您,謝謝

祝福您:投資順利

新光證券客服中心 敬上

⊠聯絡我們

\*\* 這是一封自動寄發的訊息,不能直接回覆寄件人,如您有任何問題,請於週一~週五08:00~17:00與我們聯絡\*\*

**\$ 0800-85-99-88** 俞 <u>www.skis.com.tw</u>

![](_page_38_Picture_0.jpeg)

#### 線上開戶完成通知信(簡訊)

線上開戶完成通知信如下,點選下方網址,系統會同時發送簡訊與Email,點選 Email之連結,輸入手機認證碼即可變更密碼、下載憑證

![](_page_38_Figure_3.jpeg)

![](_page_39_Picture_0.jpeg)

![](_page_39_Picture_1.jpeg)